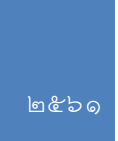

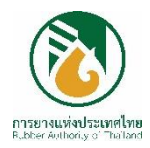

# คู่มือการใช้งานระบบ ข้อมูลเพื่อการบริหาร (MIS)

ฝ่ายเทคโนโลยีสารสนเทศ การยางแห่งประเทศไทย

ปรับปรุงวันที่ ๒ ตุลาคม ๒๕๖๑

# สารบัญ

|                                                                     | หน้า |
|---------------------------------------------------------------------|------|
| คำอธิบายระบบ MIS เบื้องต้น                                          | 1    |
| วิธีการเข้าใช้ระบบ                                                  | 2    |
| การบันทึกรายงานเพื่อนำไปใช้งาน (Export)                             | 5    |
| คำอธิบายรายงาน MIS                                                  | 8    |
| 01. สรุปผลการรับคำขอประจำปีงบประมาณ                                 | 8    |
| 03. รายงานการรับคำขอเปรียบเทียบคำขอคงเหลือกับคำขอปัจจุบัน           | 9    |
| 09. สรุปผลการอนุมัติ (แยกยาง ไม้ยืนต้น ปาล์มน้ำมัน และเกษตรผสมผสาน) | 10   |
| 0a. สรุปผลการพิจารณาการให้การส่งเสริม                               | 10   |
| ob. รายงานสรุปผลการอนุมัติคำขอตามเกณฑ์การประเมิน                    | 10   |
| 10. รายงานสรุปสวนดำเนินการ                                          | 10   |
| 11. รายงานงวดที่สวนดำเนินการแยกเป็นแต่ละรุ่นปี                      | 10   |
| 13. รายงานสวนค้างตรวจ                                               | 10   |
| 14. รายงานสรุปงวดตรวจสวน ตามแบบปลูกแทน                              | 11   |
| 16. รายงานสรุปการปลูกพืชคลุม พืชแซม และพืชร่วมยาง                   | 11   |
| 17. รายงานเป้าหมายและผลสวนพ้น ตามปีงบประมาณ                         | 11   |
| 18. รายงานสวนประสบภัย 2553-2554                                     | 11   |
| 19. รายงานสรุปผลการโค่นและปลูกแทน ตามรุ่นปี                         | 11   |
| 1a. รายงานเป้าหมายและผลสวนพ้นฯ เฉพาะตามเกณฑ์                        | 12   |
| 1b. รายงานข้อมูลการตรวจสวนส่งเสริมการปลูกแทน จำแนกรายเดือน          | 12   |
| 1c. สรุปพันธุ์ยางที่ปลูกในปีงบประมาณ                                | 12   |
| 1d. สวนระงับการส่งเสริมการปลูกแทน ตามแบบปลูกแทน                     | 12   |
| 1e. รายงานแยกเป้าหมายและผลสวนพ้นตามปีงบประมาณ                       | 12   |
| 20. รายงานสรุปเงินผูกพัน                                            | 12   |
| -<br>21. รายงานแผนการจ่ายเงินส่งเสริม                               | 12   |

| 22    | . รายงานการจ่ายปุ๋ยบำรุง                                                     | 13 |
|-------|------------------------------------------------------------------------------|----|
| 30    | . สรุปผลการดำเนินการ                                                         | 13 |
| 31    | . สรุปแผนและผลการดำเนินงานเปรียบเทียบ                                        | 13 |
| 32    | . สรุปแผนและผลการดำเนินงานเปรียบเทียบ แบบสรุป                                | 13 |
| 33    | . สรุปแผนและผลการดำเนินงานเปรียบเทียบ แบบสรุป (แยกรายเดือน)                  | 13 |
| 34    | . สรุปแผนและผลการดำเนินงานเปรียบเทียบ เฉพาะแผน                               | 13 |
| 35    | . สรุปแผนและผลการดำเนินงานเปรียบเทียบ เฉพาะผล                                | 13 |
| 37    | . รายงานสรุปผลการปฏิบัติงานการส่งเสริมการปลูกแทน                             | 14 |
| 38    | . สรุปแผนและผลการปลูกพืชคลุม พืชแซม และพันธุ์ยางชั้น 1 ที่ไม่ใช่ RRIM600     | 14 |
| 39    | . สรุปผลการปลูกพืชคลุม พืชแซม และพันธุ์ยางชั้น 1 ที่ไม่ใช่ RRIM600 เฉพาะผล   | 14 |
| 41    | . สรุปผลการดำเนินการ (สวนโครงการพิเศษ)                                       | 14 |
| 42    | . สรุปผลการดำเนินโครงการปลูกยางพาราในที่ว่างเปล่า (696 หมู่บ้าน)             | 14 |
| 43    | . สรุปผลการดำเนินโครงการปลูกยางพาราในที่ว่างเปล่า (1,377 หมู่บ้าน)           | 15 |
| 44    | . สรุปผลการถ่ายทอดเทคโนโลยีโครงการปลูกยางพาราในที่ว่างเปล่า (696 หมู่บ้าน)   | 15 |
| 45    | . สรุปผลการถ่ายทอดเทคโนโลยีโครงการปลูกยางพาราในที่ว่างเปล่า (1,377 หมู่บ้าน) | 15 |
| 46    | . สรุปผลการใช้จ่ายงบประมาณโครงการปลูกยางพาราในที่ว่างเปล่า (696 หมู่บ้าน)    | 15 |
| 47    | . สรุปผลการใช้จ่ายงบประมาณโครงการปลูกยางพาราในที่ว่างเปล่า (1,377 หมู่บ้าน)  | 15 |
| 50    | . ปริมาณการซื้อขายยาง                                                        | 15 |
| 51    | . ราคาเฉลี่ยของยางแต่ละชนิด                                                  | 15 |
| 60    | . สรุปการรับซื้อยาง โครงการส่งเสริมการใช้ยางในหน่วยงานภาครัฐ                 | 16 |
| คำอธิ | รับายรายงาน MIS_EIS                                                          | 17 |
| 01    | .รายงานผลการส่งเสริมการปลูกแทน                                               | 17 |
| 02    | 2.รายงานผลการส่งเสริมการปลูกแทน (โครงการพิเศษ)                               | 17 |
| 03    | 3.รายงานเปรียบเทียบระหว่างช่วง                                               | 17 |
| 04    | I.รายงานเปรียบเทียบแผนและผลการส่งเสริมการปลูกแทน                             | 17 |
| 05    | 5.สถิติการให้ส่งเสริมการปลูกแทน                                              | 17 |

| 06.รายงานผลการโค่น                                          |    |
|-------------------------------------------------------------|----|
| 07.รายงานสวนประสบภัย (ระงับ)                                |    |
| 08.ประมาณการจ่ายเงินให้เจ้าของสวน                           |    |
| 10.จำนวนพนักงานแยกสังกัดตามตำแหน่งเทียบเท่า                 |    |
| 11.รายงานสรุปกรอบอัตรากำลังเทียบคนครอง                      |    |
| 12.จำนวนพนักงานผู้เข้ารับการอบรม                            |    |
| 13.ข้อมูลพนักงานและลูกจ้างสรุปตามเพศ                        |    |
| 14.รายงานตำแหน่งว่าง                                        |    |
| 15.จำนวนพนักงานและลูกจ้างตามวุฒิการศึกษา                    |    |
| 16.สรุปจำนวนคนและเงินเดือนตามตำแหน่งและสังกัด               |    |
| 17.สรุปจำนวนพนักงานและลูกจ้าง แยกตามสังกัด (ข้อมูลย้อนหลัง) |    |
| 18.สรุปจำนวนพนักงานและลูกจ้าง แยกตามสังกัด (ข้อมูลปัจจุบัน) |    |
| 20.รายงานการรับชำระเงินค่าธรรมเนียมการส่งออกยาง             | 19 |
| 21.รายงานการรับชำระเงินค่าธรรมเนียมการส่งออกยาง_รายเดือน    | 19 |
| 30.ปริมาณการซื้อขายยาง                                      |    |

(ണ)

## สารบัญรูปภาพ

| รูปที่ 1 หน้าเว็บระบบงาน กยท                      | 2 |
|---------------------------------------------------|---|
| รูปที่ 2 หน้าจอหลักของระบบ mis                    | 2 |
| รูปที่ 3 หน้าจอเลือกรายงาน                        | 3 |
| รูปที่ 4 การเลือกรายงาน                           | 3 |
| รูปที่ 5 การระบุพารามิเตอร์ของรายงาน              | 4 |
| รูปที่ 6 การกลับไปหน้าหลักของระบบ MIS             | 4 |
| รูปที่ 7 การออกจากระบบ MIS                        | 4 |
| รูปที่ 8 การบันทึกรายงานเพื่อนำไปใช้งาน           | 5 |
| รูปที่ 9 การเลือกประเภทของรายงานที่ต้องการนำไปใช้ | 6 |
| รูปที่ 10 การเอ็กซ์ปอร์ต                          | 6 |
| รูปที่ 11 การสั่งบันทึกรายงาน                     | 6 |
| รูปที่ 12 การระบุที่จัดเก็บรายงาน                 | 7 |
| รูปที่ 13 การเปิดรายงานที่บันทึกไว้               | 7 |
|                                                   |   |

### สารบัญตาราง

ระบบข้อมูลเพื่อการบริหาร (Management Information System: MIS) เป็นระบบสารสนเทศที่ นำเสนอข้อมูลสารสนเทศของ กยท. ในด้านต่างๆ เป็นภาพรวม ผู้บริหารสามารถใช้ระบบนี้เป็นเครื่องมือในการ เข้าถึงสารสนเทศได้อย่างง่ายดาย ดังนั้นผู้บริหารสามารถนำสารสนเทศจากระบบไปใช้ประโยชน์ในการบริหารงาน และประกอบการตัดสินใจ

ข้อมูลสารสนเทศที่มีในระบบ MIS ปัจจุบันนำมาจากระบบสารสนเทศหลายระบบ ดังนี้ ระบบรับคำขอ และอนุมัติสวนปลูกแทน (ระบบ A) ระบบตรวจสวนและติดตามสวนปลูกแทน (ระบบ F) ระบบบัญชีเจ้าของสวน (ระบบ R) ระบบการรับชำระค่าธรรมเนียมทางอิเล็กทรอนิกส์ผ่านระบบ NSW ระบบบุคลากร ระบบสถาบัน เกษตรกรและตลาดยาง ระบบส่งเสริมการใช้ยางในหน่วยงานภาครัฐ (คสร.)

รายงานในระบบ MIS ที่มีให้ใช้งานในปัจจุบัน มี 2 ส่วน ดังนี้

1.รายงาน MIS แสดงรายงานที่เกี่ยวกับการส่งเสริมปลูกแทน ผลการดำเนินงานของตลาดยางพารา การส่งเสริมการใช้ยางในหน่วยงานภาครัฐ การจัดหาวัตถุดิบของกองโรงงาน และข้อมูลยางพารา โดยแสดงข้อมูล ต่างๆ ในภาพรวมรายปี รายเดือน และจัดแบ่งรายงานต่างๆ ดังนี้

> รายงานที่ขึ้นต้นด้วย 0 ข้อมูลจากระบบรับคำขอและอนุมัติสวนปลูกแทน (ระบบ A) รายงานที่ขึ้นต้นด้วย 1 ข้อมูลจากตรวจสวนและติดตามสวนปลูกแทน (ระบบ F) รายงานที่ขึ้นต้นด้วย 2 ข้อมูลจากระบบบัญชีเจ้าของสวน (ระบบ R) รายงานที่ขึ้นต้นด้วย 3 รายงานสรุปผลการดำเนินงานทั้งหมด รายงานที่ขึ้นต้นด้วย 4 รายงานเกี่ยวกับผลการดำเนินงานของสวนโครงการพิเศษ รายงานที่ขึ้นต้นด้วย 5 ข้อมูลจากระบบสถาบันเกษตรกรและตลาดยาง รายงานที่ขึ้นต้นด้วย 6 ข้อมูลจากระบบส่งเสริมการใช้ยางในหน่วยงานภาครัฐ

2.รายงาน MIS\_EIS แสดงรายงานที่เกี่ยวกับการส่งเสริมปลูกแทน การรับชำระค่าธรรมเนียมการ ส่งออกยาง (CESS) ข้อมูลด้านบุคลากร ข้อมูลการฝึกอบรม และข้อมูลปริมาณการซื้อขายยางแบบสรุป โดยแสดง ข้อมูลต่างๆ ในภาพรวมรายปี และสามารถเปรียบเทียบระหว่างช่วงปีได้

# วิธีการเข้าใช้ระบบ

ปิ เปิดหน้าเว็บระบบงาน กยท. โดยการดับเบิลคลิกที่ไอคอนระบบงาน กยท. จากนั้นเลือก ระบบ MIS

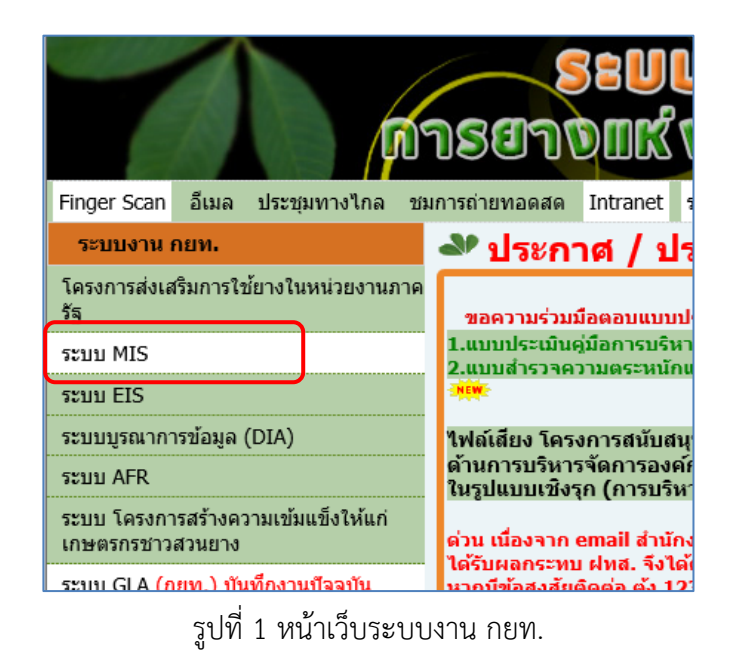

ลัดมา ผู้ใช้งานจะเข้าสู่หน้าจอหลักของระบบ โดยบนหน้านี้จะมีรายการเชื่อมต่อ 2 รายการ ได้แก่ MIS และ
 MIS EIS ซึ่งรายละเอียดของทั้ง 2 รายการ ได้อธิบายไว้หน้าที่ 1

| เลือกการเชื่อมต่อ  |                  |       |                 |  |  |
|--------------------|------------------|-------|-----------------|--|--|
|                    |                  |       |                 |  |  |
| รายละเอียด         | <u>การเชื่อม</u> | nia ▽ | คำอธิบาย        |  |  |
| <mark>⊳แสดง</mark> | <u>MIS</u>       |       | ຈະນນ MIS        |  |  |
| <mark>⊳แสดง</mark> | MIS_EIS          |       | ระบบ MIS ภาพรวม |  |  |

รูปที่ 2 หน้าจอหลักของระบบ MIS

หลังจากที่ผู้ใช้งานเลือกการเชื่อมต่อแล้ว ผลลัพธ์ที่ได้จะเข้าสู่หน้าจอแสดงรายการของหัวข้อรายงานทั้งหมด

| โสต์เวิร์              | ร์กชีท                                                             |                                                                                                    |             |                     |  |  |
|------------------------|--------------------------------------------------------------------|----------------------------------------------------------------------------------------------------|-------------|---------------------|--|--|
| ค้นหา                  |                                                                    |                                                                                                    |             |                     |  |  |
| พิมพ์ส                 | สตริงเพื่อค้นหาเวิร์กบุคหรือชุดผลลัพธ์ที่ต้องการ คุณสามารถใช้เมนูด | จรอปดาวน์ เพื่อเลือกระหว่าง 'ฐานข้อมูล' และ 'เวิร์กบุคตามกำหา                                                                                                    | เดการ่      |                     |  |  |
| ดันทา ให้รักบุคทั้งหมด |                                                                    |                                                                                                    |             |                     |  |  |
| ลิสต์                  | ัผลลัพธ์                                                           |                                                                                                    |             |                     |  |  |
| ( รีเพ                 | 152                                                                |                                                                                                    |             |                     |  |  |
| ขยาย                   | <u>มทั้งหมด ยุบทั้งหมด</u>                                         |                                                                                                    |             |                     |  |  |
| Φ                      |                                                                    |                                                                                                    |             |                     |  |  |
| โฟกัส                  | 1 ชื่อ                                                             | คำอธิบาย                                                                                                    | เจ้า<br>ของ | แก้ไขครั้งล่าสุด    |  |  |
|                        | Discoverer Workbooks                                               |                                                                                                    |             |                     |  |  |
| ¢                      | 🕨 🧐 01.สรุปผลการรับค่าขอประจำปังบประมาณ                            | สรุปผลการรับคำขอประจำปังบประมาณ แยกเป็น ยาง ไม้ยืน<br>ดัน ปาล์มน้ำมัน ตามสกย.จ.                                                                                                    | MIS2        | 6 มิถุนายน 2013, 17 |  |  |
| ¢                      | 🕨 🧔 02. รายงานสรุปผลการรับค่าขอที่เหลืออยู่                        | รายงานสรุปผลการรับคำขอ แสดงคำขอที่เหลืออยู่ยังไม่ได้รับ<br>การพิจารณาอนุมัติ ภายในเงื้อนไขกำหนดเวลา 29 วัน แสดง<br>ทั้งจำนวนคำขอที่ยังไม่เกินกำหนด 29 วัน และเกินกำหนด 29<br>วันแล้ว | MIS2        | 18 มิถุนายน 2013, 1 |  |  |

รูปที่ 3 หน้าจอเลือกรายงาน

 ผู้ใช้งานต้องกดเครื่องหมายบวกสีฟ้าที่อยู่ตำแหน่งด้านหน้าหัวข้อรายงาน เพื่อให้ระบบแสดงรายการของ รายงานที่อยู่ภายใต้หัวข้อนั้น

ปี เมื่อระบบแสดงรายการของรายงานเรียบร้อยแล้ว ให้ผู้ใช้งานคลิกที่ชื่อรายงานที่ต้องการ เพื่อเรียกดูรายงาน

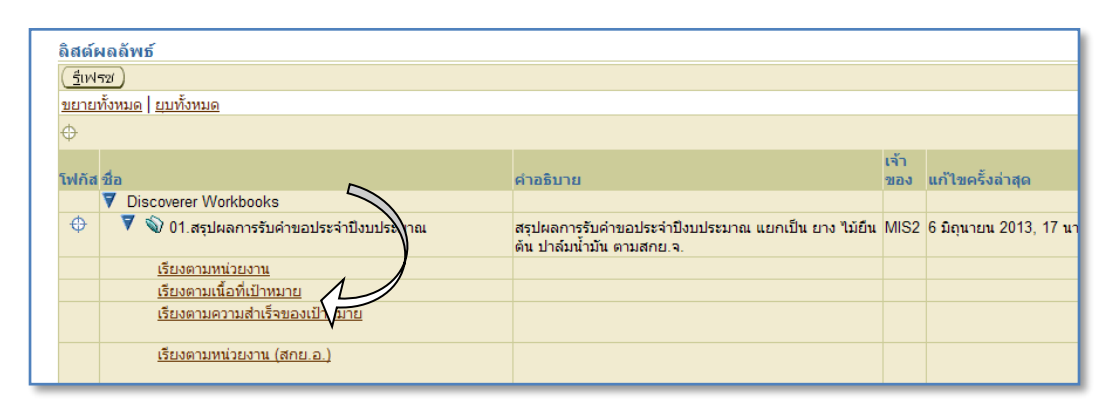

รูปที่ 4 การเลือกรายงาน

๑ หลังจากนั้นเข้าสู่หน้ารับค่าพารามิเตอร์ของรายงาน ให้ผู้ใช้งานระบุค่า Parameter ที่ต้องการ เช่น ปีงบประมาณ จากนั้นคลิกปุ่ม <u>เริ่มต้น</u> เพื่อดูรายงาน

#### รูปที่ 5 การระบุพารามิเตอร์ของรายงาน

๑ หากผู้ใช้งานต้องการย้อนกลับไปหน้าที่ผ่านมา ให้กดปุ่ม Back ที่อยู่ด้านบนฝั่งซ้ายมือของหน้าจอ

🛛 หากผู้ใช้งานต้องการกลับไปที่หน้าแรก ให้กดปุ่ม connect

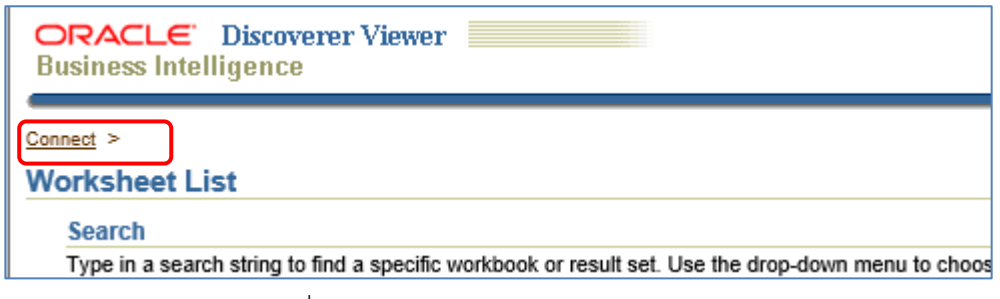

รูปที่ 6 การกลับไปหน้าหลักของระบบ MIS

8 หากผู้ใช้งานต้องการออกจากระบบ ให้ผู้ใช้งานกดปุ่ม exit ด้านบนฝั่งขวา

| เบงาน การยางแห่งประเทศไทย | 前 Worksheet List | × | 슈 ☆ ঞ 🍳               |
|---------------------------|------------------|---|-----------------------|
|                           |                  |   |                       |
|                           |                  |   |                       |
|                           |                  |   | Preferences Exit Help |
|                           |                  |   | Connected to MIS      |
|                           |                  |   |                       |

รูปที่ 7 การออกจากระบบ MIS

# การบันทึกรายงานเพื่อนำไปใช้งาน (Export)

ผู้ใช้งานสามารถบันทึกรายงานที่ต้องการออกมาจากระบบ เพื่อนำรายงานไปประยุกต์ใช้งานต่อไป โดย ผู้ใช้งานสามารถบันทึกรายงานอยู่ในรูปแบบต่างๆ เช่น เอกสาร Excel หรือเอกสาร PDF เป็นต้น ผู้ใช้งานสามารถ ทำตามขั้นตอน ดังนี้

ผู้ใช้งานเลือกรายงานที่ต้องการ จากนั้นผู้ใช้งานกดปุ่ม 'Export' หรือ 'เอ็กซ์ปอร์ต' ซึ่งอยู่ในกล่อง
 เครื่องมือ 'Action' หรือ 'การดำเนินการ' ที่ตำแหน่งซ้ายมือของหน้าสอ

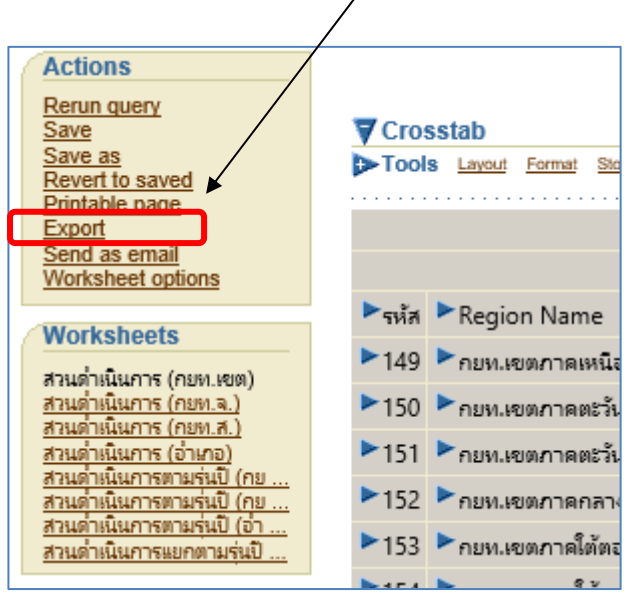

รูปที่ 8 การบันทึกรายงานเพื่อนำไปใช้งาน

อัดมาผู้ใช้งานระบุประเภทของรายงานที่ต้องการเอ็กซ์ปอร์ต เช่น PDF (\*.pdf) หรือ Excel (\*.xls) กรณีนี้ หากต้องการรายงานแบบ Excel ให้เลือกเป็น Microsoft Excel Workbook จากนั้นกดปุ่ม 'Export'

| ORACLE Discoverer Viewer Business Intelligence                                                                                                    |                           | Preferences Exit Help |
|----------------------------------------------------------------------------------------------------|---------------------------|-----------------------|
| <u>Connect</u> > <u>Workbooks</u> > <u>10.รายงานสรุปสวนดำเนินการ</u> -                                                                                 | สวนดำเนินการ (กยท.เซต) >  | Connected to MIS      |
| Choose export type                                                                                                    |                           |                       |
| Use the drop-down list to specify the export file for                                                                                                  | rmat.                     | Cance!) (Export)      |
| Microsoft Excel Workbook (*.xls)                                                                                                    | $\overline{}$             |                       |
|                                                                                                    |                           | Cance! Export         |
| Copyright (c)2000, 2005 Oracle Corporation. All rights reserved.<br>About OracleBI Discoverer Viewer Version 10.1.2.48.18<br>Oracle Technology Network | Preferences   Exit   Help |                       |

รูปที่ 9 การเลือกประเภทของรายงานที่ต้องการนำไปใช้

3 จากนั้นผู้ใช้งานกดปุ่ม <u>คลิกเพื่อดูหรือบันทึก</u>อีกครั้ง

| ORACLE Discoverer Viewer<br>Business Intelligence                                                                                                    |
|----------------------------------------------------------------------------------------------------|
| <sub>เสื้อแต่อ</sub> > <u>ปรักษ</u> า > <u>01 01 สรุปแลการกับกำขอประวำปังบุประมาณ (a 01) ดียงตามเนื้อที่เป้าหมาย - Sheet 1</u> ><br>การเอ็กข์ปอร์ตพร้อมแล้ว |
| การเอ็กซ์ปอร์ตที่คุณต้องการพร้อมหางานแล้ว ในการเปิดเอกสารที่เอ็กซ์ปอร์ดเพื่อดูหรือบันทึก โปรดคลิกที่ปุ่มด้านล่าง<br>ถิ๊กเพื่อดูหรือบันทึก                   |
| <u>กลับสิ่งรักซิท</u>                                                                                                    |

#### รูปที่ 10 การเอ็กซ์ปอร์ต

ระบบแสดงหน้าต่างสำหรับดาวน์โหลดรายงาน ให้ผู้ใช้งานเลือก Save as เพื่อระบุไดเรกทอรี่สำหรับ จัดเก็บรายงาน และแก้ไขชื่อรายงานตามต้องการ

| Internet Explorer X                                                      |  |  |  |  |
|--------------------------------------------------------------------------|--|--|--|--|
| What do you want to do with สวนดำเนินการ (กยท.เขต).xls?                  |  |  |  |  |
| Size: 12.5 KB<br>Type: Microsoft Excel 2003<br>From: app5120.orraf.co.th |  |  |  |  |
| → Open<br>The file won't be saved automatically.                         |  |  |  |  |
| → Save                                                                   |  |  |  |  |
| $\rightarrow$ Save as                                                    |  |  |  |  |
| Cancel                                                                   |  |  |  |  |

รูปที่ 11 การสั่งบันทึกรายงาน

5 ระบุไดเรกทอรี่ที่ต้องการจัดเก็บรายงาน และตรวจสอบชื่อรายงาน จากนั้นผู้ใช้งานกดปุ่ม Save เพื่อ บันทึกและเริ่มดาวน์โหลดรายงาน

| 🧑 Save As                                                                                                    |                |                  |        |
|----------------------------------------------------------------------------------------------------|----------------|------------------|--------|
| $\leftarrow$ $\rightarrow$ $\checkmark$ $\uparrow$ $\blacksquare$ $\rightarrow$ This PC $\rightarrow$ Documents | ٽ ~            | Search Documents | م      |
| Organize 🔻 New folder                                                                                           |                | E                | = • ?  |
| This PC  Desktop  Documents  Name  Name                                                                         | ^              | Date modified    | Туре   |
| > Uownloads                                                                                                    |                |                  | >      |
| File name: สวนดำเนินการ (กยท.เขต).xls                                                                           |                |                  |        |
| Save as type: Microsoft Excel 97-2003 Wor                                                                       | ksheet (*.xls) |                  |        |
|                                                                                                    |                |                  |        |
| ∧ Hide Folders                                                                                                  |                | Save             | Cancel |

รูปที่ 12 การระบุที่จัดเก็บรายงาน

6 เมื่อดาวน์โหลดเสร็จสิ้น ผู้ใช้งานสามารถเปิดดูไฟล์รายงานที่ดาวน์โหลดเรียบร้อยแล้วโดยไปยังไดเรกทอรี่ ที่เลือกไว้ในข้อ 5

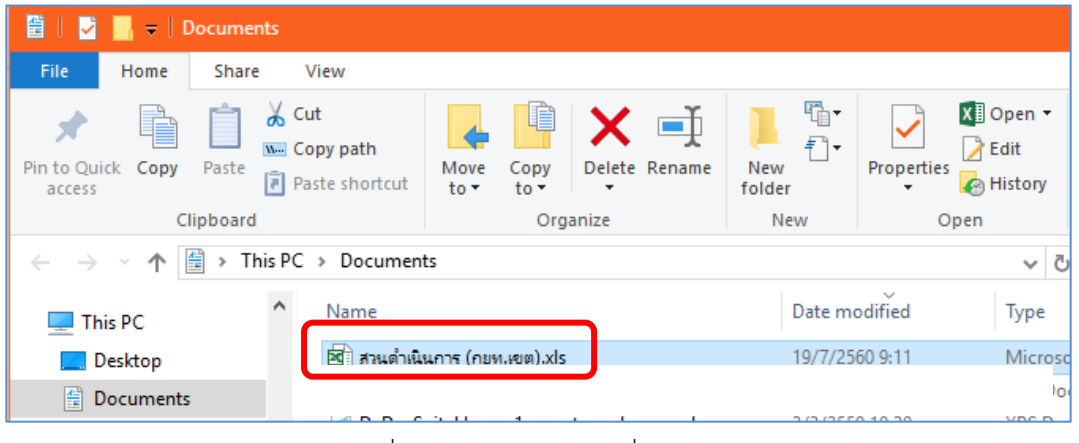

รูปที่ 13 การเปิดรายงานที่บันทึกไว้

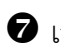

🛛 เสร็จสิ้นขั้นตอนการส่งออกรายงาน

# คำอธิบายรายงาน MIS

#### 01. สรุปผลการรับคำขอประจำปีงบประมาณ

<u>คำอธิบาย</u> รายงานสรุปผลการรับคำขอ (ราย, ไร่) ที่ขอรับการส่งเสริมปลูกแทนประจำปี งบประมาณนับรวมกับคำขอคงเหลือจากปีก่อนหน้า โดยนับรวมคำขอที่มีการยกเลิกคำขอ (อ้างอิงข้อมูลจาก ระบบ A) เปรียบเทียบเปอร์เซ็นต์กับเป้าหมายการรับคำขอ (เป้าหมายการรับคำขอ อ้างอิงข้อมูลจากฝ่าย ส่งเสริมและพัฒนาการผลิต) โดยแสดงข้อมูลเป็นยอดสะสมตั้งแต่ต้นปีงบประมาณ (เดือนตุลาคม) และแยก ข้อมูลตามแบบปลูกแทน ได้แก่ ยาง (แบบ 1 และ 2) ไม้ยืนต้น (แบบ 3) ปาล์มน้ำมัน (แบบ 4) เกษตร ผสมผสาน (แบบ 5 แบบ 6 และแบบ 7) แต่ไม่แยกข้อมูลรายเดือน

| ชื่อหัวตาราง       | คำอธิบาย                                                                          |  |  |
|--------------------|-----------------------------------------------------------------------------------|--|--|
| หน่วยงาน (กยท.เขต/ | ชื่อของหน่วยงานระดับ กยท.จังหวัด ตัวอย่าง กยท.เชียงใหม่ แสดงเป็น เชียงใหม่ เป็น   |  |  |
| กยท.จ./ กยท.ส.)    | ต้น                                                                               |  |  |
| คำขอปีเก่า (ราย)   | จำนวนคำขอที่ยื่นคำขอปีในก่อนหน้า และยังไม่ได้รับการอนุมัติให้การส่งเสริม          |  |  |
| คำขอปีเก่า (ไร่)   | เนื้อที่คำขอที่ยื่นคำขอในปีก่อนหน้า และยังไม่ได้รับการอนุมัติให้การส่งเสริม       |  |  |
| ยาง (ราย)          | จำนวนคำขอ (นับตามเลขที่รับคำขอ) ที่ยื่นคำขอในปีงบประมาณปัจจุบันที่ยื่นคำขอ        |  |  |
|                    | ปลูกยาง (แบบปลูกแทน 1 และ 2) โดยนับรวมคำขอที่มีการยกเลิกคำขอ                      |  |  |
| ยาง (ไร่)          | เนื้อที่คำขอ (นับตามเลขที่รับคำขอ) ที่ยื่นคำขอในปีงบประมาณปัจจุบันที่ยื่นคำขอปลูก |  |  |
|                    | ยาง (แบบปลูกแทน 1 และ 2) โดยนับรวมคำขอที่มีการยกเลิกคำขอ                          |  |  |
| ไม้ยืนต้น (ราย)    | จำนวนคำขอ (นับตามเลขที่รับคำขอ) ที่ยื่นคำขอในปีงบประมาณปัจจุบันที่ยื่นคำขอ        |  |  |
|                    | ปลูกไม้ยืนต้น (แบบปลูกแทน 3) โดยนับรวมคำขอที่มีการยกเลิกคำขอ                      |  |  |
| ไม้ยืนต้น (ไร่)    | เนื้อที่คำขอ (นับตามเลขที่รับคำขอ) ที่ยื่นคำขอในปีงบประมาณปัจจุบันที่ยื่นคำขอปลูก |  |  |
|                    | ไม้ยืนต้น (แบบปลูกแทน 3) โดยนับรวมคำขอที่มีการยกเลิกคำขอ                          |  |  |
| ปาล์ม (ราย)        | จำนวนคำขอ (นับตามเลขที่รับคำขอ) ที่ยื่นคำขอในปีงบประมาณปัจจุบันที่ยื่นคำขอ        |  |  |
|                    | ปลูกปาล์มน้ำมัน (แบบปลูกแทน 4) โดยนับรวมคำขอที่มีการยกเลิกคำขอ                    |  |  |
| ปาล์ม (ไร่)        | เนื้อที่คำขอ (นับตามเลขที่รับคำขอ) ที่ยื่นคำขอในปีงบประมาณปัจจุบันที่ยื่นคำขอปลูก |  |  |
|                    | ปาล์มน้ำมัน (แบบปลูกแทน 4) โดยนับรวมคำขอที่มีการยกเลิกคำขอ                        |  |  |

|               |   | ן פע         | / 0     | , o a   |                    |   |
|---------------|---|--------------|---------|---------|--------------------|---|
| <u>ຫຼາ</u> ຮາ | 1 | สราโยลการร   | າເລາຈເລ | าเรงอาา | ໄ 99 19 ໄຕຍາ 1 າ ຄ | Т |
| NIBIN         | т | PIGOMPILLIGG | UTITUD  | 09010   | 11009041191        | 4 |
|               |   | 9            |         |         |                    |   |

| ชื่อหัวตาราง    | คำอธิบาย                                                                          |  |  |  |
|-----------------|-----------------------------------------------------------------------------------|--|--|--|
| ผสมผสาน (ราย)   | จำนวนคำขอ (นับตามเลขที่รับคำขอ) ที่ยื่นคำขอในปีงบประมาณปัจจุบันที่ยื่นคำขอ        |  |  |  |
|                 | ปลูกเกษตรผสมผสาน (แบบปลูกแทน 5 - 7) โดยนับรวมคำขอที่มีการยกเลิกคำขอ               |  |  |  |
| ผสมผสาน (ไร่)   | เนื้อที่คำขอ (นับตามเลขที่รับคำขอ) ที่ยื่นคำขอในปีงบประมาณปัจจุบันที่ยื่นคำขอปลูก |  |  |  |
|                 | เกษตรผสมผสาน (แบบปลูกแทน 5 - 7) โดยนับรวมคำขอที่มีการยกเลิกคำขอ                   |  |  |  |
| รวม (ราย)       | จำนวนคำขอ (นับตามเลขที่รับคำขอ) ทั้งหมดที่ยื่นคำขอในปีงบประมาณปัจจุบัน โดย        |  |  |  |
|                 | นับรวมคำขอที่มีการยกเลิกคำขอ                                                      |  |  |  |
| รวม (ไร่)       | เนื้อที่คำขอ (นับตามเลขที่รับคำขอ) ทั้งหมดที่ยื่นคำขอในปีงบประมาณปัจจุบัน โดยนับ  |  |  |  |
|                 | รวมคำขอที่มีการยกเลิกคำขอ                                                         |  |  |  |
| เป้าหมาย (ราย)  | เป้าหมายจำนวนการรับคำขอประจำปีงบประมาณ                                            |  |  |  |
| เป้าหมาย (ไร่)  | เป้าหมายเนื้อที่การรับคำขอประจำปีงบประมาณ                                         |  |  |  |
| % เทียบจำนวนราย | เปรียบเทียบ ผลการดำเนินงานประจำปี กับ เป้าหมายประจำปี ตามสูตรคำนวณ                |  |  |  |
|                 | ผลการรับคำขอประจำปีงบประมาณ (ราย)+คำขอปีก่อนหน้า (ราย)                            |  |  |  |
|                 | เป้าหมายการรับคำขอ (ราย)                                                          |  |  |  |
| % เทียบจำนวนไร่ | เปรียบเทียบ ผลการดำเนินงานประจำปี กับ เป้าหมายประจำปี ตามสูตรคำนวณ                |  |  |  |
|                 | ณ ซึ่งการใหม่ ผลการรับคำขอประจำปีงบประมาณ (ไร่)+คำขอปีก่อนหน้า (ไร่)              |  |  |  |
|                 | Yolทยบง 1น 1นเว =<br>เป้าหมายการรับคำขอ (ไร่)                                     |  |  |  |

#### ตาราง 1 สรุปผลการรับคำขอประจำปีงบประมาณ (ต่อ)

#### 03. รายงานการรับคำขอเปรียบเทียบคำขอคงเหลือกับคำขอปัจจุบัน

<u>คำอธิบาย</u> รายงานการรับคำขอเปรียบเทียบคำขอคงเหลือกับคำขอปัจจุบัน แสดงข้อมูลเป็นยอด สะสมตั้งแต่ต้นปีงบประมาณ (เดือนตุลาคม) โดยคำศัพท์แต่ละคำมีความหมาย ดังนี้

คำขอคงเหลือ หมายถึง คำขอปีเก่าที่ยังไม่ได้รับการอนุมัติและรวมถึงคำขอที่ถูกยกเลิกอนุมัติ

คำขอคงเหลือปีเก่าคงที่ หมายถึง คำขอปีเก่าที่ยังไม่ได้รับการอนุมัติ โดยแสดงเป็นจำนวน

คงเหลือคงที่ไว้ ณ วันที่ 30 กันยายน

คำขอคงเหลือปีเก่าแปรผัน หมายถึง คำขอปีเก่าที่แปรผันตามการอนุมัติ

้คำขอคงเหลือปีปัจจุบัน หมายถึง คำขอปีปัจจุบันที่ยังไม่ได้รับการอนุมัติ โดยแสดงข้อมูลแปรผัน

ตามการอนุมัติ

#### 09. สรุปผลการอนุมัติ (แยกยาง ไม้ยืนต้น ปาล์มน้ำมัน และเกษตรผสมผสาน)

<u>คำอธิบาย</u> รายงานสรุปผลการอนุมัติประจำปีงบประมาณแยกตาม ยาง ไม้ยืนต้น ปาล์มน้ำมัน และเกษตรผสมผสาน

#### 0a. สรุปผลการพิจารณาการให้การส่งเสริม

<u>คำอธิบาย</u> รายงานสรุปผลการอนุมัติ และไม่อนุมัติประจำปีงบประมาณ แบบภารวมและแยกรายสาขา

#### 0b. รายงานสรุปผลการอนุมัติคำขอตามเกณฑ์การประเมิน

<u>คำอธิบาย</u> รายงานสรุปผลการอนุมัติคำขอตามเกณฑ์การประเมิน ปีงบประมาณ 2557 เป็นต้น มา ใช้เกณฑ์อนุมัติคำขอภายใน 22 วัน

#### 10. รายงานสรุปสวนดำเนินการ

<u>คำอธิบาย</u> รายงานสรุปสวนดำเนินการแยกประเภทยาง ไม้ยืนต้น ปาล์มน้ำมันและเกษตร ผสมผสาน ระดับกยท.จ. กยท.ส. และรายอำเภอ โดยสามารถดูแยกตามรุ่นปีอนุมัติที่ต้องการได้

#### 11. รายงานงวดที่สวนดำเนินการแยกเป็นแต่ละรุ่นปี

<u>คำอธิบาย</u> รายงานแสดงจำนวนราย-ไร่ของสวนดำเนินการตามงวดที่สวนยืนอยู่ แยกเป็นแต่ละ รุ่นปีอนุมัติ**ตั้งแต่รุ่นปี 36 ถึงรุ่นปีปัจจุบัน** แยกเป็นรายอำเภอ จังหวัด และรวมทั้งประเทศ

#### 13. รายงานสวนค้างตรวจ

<u>คำอธิบาย</u> รายงานนี้สรุปจำนวนสวนค้างตรวจของสวนทั้ง 2 โครงการ ได้แก่ สวนปลูกแทน และ สวนโครงการบำรุงรักษาสวนและการกรีดยางอย่างถูกวิธี โดยสรุปข้อมูล ณ สิ้นงวดการทำงานก่อนหน้า ข้อมูล ที่แสดง ได้แก่ จำนวนสวนดูแล (ราย,ไร่) สวนค้างตรวจ (ราย,ไร่) เปอร์เซ็นต์สวนค้างตรวจเทียบกับจำนวนสวน ดูแลทั้งหมด (ราย,ไร่)

สวนดูแลของสวนปลูกแทน หมายถึง สวนที่เริ่มนับตั้งแต่มีการมอบหมายสวน ซึ่งมีความหมาย แตกต่างจากสวนดำเนินการ เพราะสวนดำเนินการจะเริ่มนับเมื่อมีการโค่นหรือปลูก

สวนดูแลของสวนโครงการบำรุงรักษาสวนและการกรีดยางอย่างถูกวิธี หมายถึง สวนดำเนินการ

ในรายงานจะแสดงแจ้งเตือนเปอร์เซ็นต์สวนค้างตรวจเทียบกับจำนวนสวนดูแล (ราย) ออกเป็นสี ต่างๆ ความหมายการแจ้งเตือน<mark>สีแดง</mark> หมายถึง สวนค้างตรวจ (ราย) เทียบกับสวนดูแล (ราย) มีค่ามากกว่า 0.84 <mark>สีเหลือง</mark> หมายถึง สวนค้างตรวจ (ราย) เทียบกับสวนดูแล (ราย) มีค่าอยู่ระหว่าง 0.5 – 0.84 และสีเขียว หมายถึง สวนค้างตรวจ (ราย) เทียบกับสวนดูแล (ราย) มีค่าน้อยกว่า 0.5

#### 14. รายงานสรุปงวดตรวจสวน ตามแบบปลูกแทน

<u>คำอธิบาย</u> รายงานแสดงจำนวนราย-ไร่ ของสวนส่งเสริมการปลูกแทนในแต่ละงวดการตรวจสวน (ตั้งแต่งวด 1 – 8) แยกตามแบบปลูกแทน

#### 16. รายงานสรุปการปลูกพืชคลุม พืชแซม และพืชร่วมยาง

<u>คำอธิบาย</u> รายงานสรุปการปลูกพืชคลุม พืชแซมและพืชร่วมยาง แสดงจำนวนรายและจำนวน เนื้อที่ ประจำปีงบประมาณ ระดับ กยท.จ. (โดยนับจาก ปท. ใบแรกที่มีการปลูกพืชคลุม พืชแซมและพืชร่วม ยาง ในแต่ละปีงบประมาณ)

#### 17. รายงานเป้าหมายและผลสวนพ้น ตามปีงบประมาณ

<u>คำอธิบาย</u> รายงานแสดงเป้าหมายและผล จำนวนราย-ไร่ แบบรายเดือน ของสวนพ้น ตาม ปีงบประมาณ จำแนกเป็น ขนาดรอบต้นต่ำกว่าเกณฑ์ ขนาดรอบต้นตามเกณฑ์ ขนาดรอบต้นเกินเกณฑ์ แบบ ไม้งามดี แบบไม้งามปานกลาง แบบไม้ไม่งาม

#### 18. รายงานสวนประสบภัย 2553-2554

<u>คำอธิบาย</u> รายงานสรุปผลการช่วยเหลือและจ่ายเงินให้กับเกษตรกรในการปลูกแทน ไร่ละ 11,000 บาท งบรัฐบาล สวนยางพาราเสียหายจากอุทกภัยและดินถล่ม โครงการสวนประสบภัย (อุทกภัย/วาต ภัย) ปี 2553-2554 งบรัฐบาล

#### 19. รายงานสรุปผลการโค่นและปลูกแทน ตามรุ่นปี

<u>คำอธิบาย</u> รายงานสรุปผลการโค่นและปลูกแทน (ราย-ไร่) แยกตามรุ่นปีและปีงบประมาณ

#### 1a. รายงานเป้าหมายและผลสวนพ้นฯ เฉพาะตามเกณฑ์

รายงาน 1 <u>คำอธิบาย</u> รายงานแสดงเป้าหมายและผลการดำเนินงานของสวนพ้น แสดงเฉพาะสวนที่พ้น ตามเกณฑ์การประเมิน แยกตามปีงบประมาณ จำแนกเป็น ยางตามเกณฑ์ ไม้ยืนต้นงามดี ปาล์มน้ำมันงามดี

#### 1b. รายงานข้อมูลการตรวจสวนส่งเสริมการปลูกแทน จำแนกรายเดือน

<u>คำอธิบาย</u> รายงานแสดงข้อมูลการตรวจสวนส่งเสริมการปลูกแทน จำแนกรายเดือน ประจำปี งบประมาณ จำแนกเป็น การตรวจสวนส่งเสริมการปลูกแทน การตรวจสวนประสบภัยฯ ปี 2553 การตรวจ สวนประสบภัยฯ ปี 2554 และการตรวจสวนประสบภัยฯ ปี 2554 เพิ่มเติม

#### 1c. สรุปพันธุ์ยางที่ปลูกในปีงบประมาณ

<u>คำอธิบาย</u> รายงานแสดงข้อมูลสรุปพันธุ์ยางที่ปลูกในแต่ละปีงบประมาณ

#### 1d. สวนระงับการส่งเสริมการปลูกแทน ตามแบบปลูกแทน

<u>คำอธิบาย</u> รายงานแสดงสวนระงับการส่งเสริมการปลูกแทน แยกตามแบบปลูกแทน ประจำปี งบประมาณ

#### 1e. รายงานแยกเป้าหมายและผลสวนพ้นตามปีงบประมาณ

<u>คำอธิบาย</u> รายงานแสดงเป้าหมายและผลสวนระงับการส่งเสริมการปลูกแทน แยกตามแบบปลูก แทน ประจำปีงบประมาณ

#### 20. รายงานสรุปเงินผูกพัน

<u>คำอธิบาย</u> รายงานสรุปเงินผูกพัน แสดงยอดการเพิ่ม-ลด เงินผูกพัน การจ่ายเงิน และการจ่าย วัสดุ ตามงวดที่กำหนด

#### 21. รายงานแผนการจ่ายเงินส่งเสริม

<u>คำอธิบาย</u> รายงานแสดงแผนการจ่ายเงินส่งเสริมในแต่ละเดือน ทั้งระดับ กยท.จ. และระดับ กยท.ส. ตามปีงบประมาณ

#### 22. รายงานการจ่ายปุ๋ยบำรุง

คำอธิบาย รายงานสรุปการจ่ายปุ๋ยบำรุง/สารปรับปรุงดิน โดยแสดงปริมาณ (กิโลกรัม)/จำนวน เงิน (บาท) ของแต่ละเดือนของแต่ละปีงบประมาณ ระดับ กยท.จ. และ กยท.ส.

#### 30. สรุปผลการดำเนินการ

<u>คำอธิบาย</u> รายงานสรุปผลการดำเนินการประจำปี โดยแสดงผลการรับคำขอ การอนุมัติ การโค่น การปลูก การระงับ สวนพ้น และสวนดำเนินการ แยกตาม กยท.จ.

#### 31. สรุปแผนและผลการดำเนินงานเปรียบเทียบ

<u>คำอธิบาย</u> รายงานแสดงการเปรียบเทียบแผนการดำเนินงานกับผลการดำเนินงานในการรับคำ ขอ การสำรวจรังวัด การอนุมัติ การโค่น การปลูกแทนและการจ่ายเงินส่งเสริม

#### 32. สรุปแผนและผลการดำเนินงานเปรียบเทียบ แบบสรุป

<u>คำอธิบาย</u> รายงานแสดงการเปรียบเทียบแผนการดำเนินงานกับผลการดำเนินงานในการรับคำ ขอ การสำรวจรังวัด การอนุมัติ การโค่น การปลูกแทนและการจ่ายเงินส่งเสริม แบบสรุปรวมทุกกิจกรรม

#### 33. สรุปแผนและผลการดำเนินงานเปรียบเทียบ แบบสรุป (แยกรายเดือน)

<u>คำอธิบาย</u> รายงานแสดงรายงานแสดงการเปรียบเทียบแผนการดำเนินงานกับผลการดำเนินงาน ในการรับคำขอ การสำรวจรังวัด การอนุมัติ การโค่น การปลูกแทนและการจ่ายเงินส่งเสริม แบบสรุปแยกราย เดือน

#### 34. สรุปแผนและผลการดำเนินงานเปรียบเทียบ เฉพาะแผน

<u>คำอธิบาย</u> รายงานแสดงแผนการดำเนินงานการรับคำขอ การสำรวจรังวัด การอนุมัติ การโค่น การปลูกแทนและการจ่ายเงินส่งเสริม

#### 35. สรุปแผนและผลการดำเนินงานเปรียบเทียบ เฉพาะผล

<u>คำอธิบาย</u> รายงานแสดงผลการดำเนินงานในการรับคำขอ การสำรวจรังวัด การอนุมัติ การโค่น การปลูกแทนและการจ่ายเงินส่งเสริม

#### 37. รายงานสรุปผลการปฏิบัติงานการส่งเสริมการปลูกแทน

<u>คำอธิบาย</u> รายงานแสดงผลการปฏิบัติงานการส่งเสริมปลูกแทน จำแนกเป็น รับคำขอ อนุมัติ โค่น ปลูกแทน ปลูกแทนด้วยยาง ปลูกแทนด้วยไม้ยืนต้น ปลูกแทนด้วยปาล์มน้ำมัน ปลูกแทนด้วยเกษตร ผสมผสาน และการจ่ายส่งเสริม ประจำปีงบประมาณ

#### 38. สรุปแผนและผลการปลูกพืชคลุม พืชแซม และพันธุ์ยางชั้น 1 ที่ไม่ใช่ RRIM600

<u>คำอธิบาย</u> รายงานแสดงแผนและผลการปลูกพืชคลุม พืชแซม และพันธุ์ยางชั้น 1 ที่ไม่ใช่ RRIM600 โดยข้อมูลแผนจะดึงข้อมูลมาจากการบันทึกเป้าหมายในระบบ A และข้อมูลผลจะจำแนกเป็น สวน ที่ปลูกแทนด้วยยางแบบ 1 ไม้ยืนต้น ปาล์มน้ำมัน และเกษตรผสมสานจะดึงข้อมูลจาก ปท. งวด 2 และสวนที่ ปลูกแทนด้วยยางแบบ 2 จะดึงจาก ปท. งวด 3

#### 39. สรุปผลการปลูกพืชคลุม พืชแซม และพันธุ์ยางชั้น 1 ที่ไม่ใช่ RRIM600 เฉพาะผล

<u>คำอธิบาย</u> รายงานแสดงผลการปลูกพืชคลุม พืชแซม และพันธุ์ยางชั้น 1 ที่ไม่ใช่ RRIM600 โดย สวนที่ปลูกแทนด้วยยางแบบ 1 ไม้ยืนต้น ปาล์มน้ำมัน และเกษตรผสมสานจะดึงข้อมูลจาก ปท. งวด 2 และ สวนที่ปลูกแทนด้วยยางแบบ 2 จะดึงจาก ปท. งวด 3

#### 41. สรุปผลการดำเนินการ (สวนโครงการพิเศษ)

<u>คำอธิบาย</u> รายงานสรุปผลการดำเนินการประจำปี โดยแสดงเป้าหมาย และผลการรับคำขอ การ สำรวจรังวัด การอนุมัติ การเตรียมดิน การปลูก การระงับ สวนพ้น และสวนดำเนินการ แสดงเป็นจำนวนราย-ไร่ ตามปีงบประมาณ ระดับ กยท.จ. (โครงการปลูกยางพาราในที่แห่งใหม่ระยะที่ 3 และโครงการปลูก ยางพาราในที่ว่างเปล่า)

#### 42. สรุปผลการดำเนินโครงการปลูกยางพาราในที่ว่างเปล่า (696 หมู่บ้าน)

<u>คำอธิบาย</u> รายงานสรุปผลการดำเนินโครงการปลูกยางพาราในที่ว่างเปล่า (696 หมู่บ้าน) แสดง จำนวนราย-ไร่ ของการรับคำขอ สำรวจรังวัด อนุมัติและการตรวจสวนตั้งแต่งวดที่ 1 – 7

#### 43. สรุปผลการดำเนินโครงการปลูกยางพาราในที่ว่างเปล่า (1,377 หมู่บ้าน)

<u>คำอธิบาย</u> รายงานสรุปผลการดำเนินโครงการปลูกยางพาราในที่ว่างเปล่า (1,377 หมู่บ้าน) แสดงจำนวนราย-ไร่ ของการรับคำขอ สำรวจรังวัด อนุมัติและการตรวจสวนตั้งแต่งวดที่ 1 – 7

#### 44. สรุปผลการถ่ายทอดเทคโนโลยีโครงการปลูกยางพาราในที่ว่างเปล่า (696 หมู่บ้าน)

<u>คำอธิบาย</u> รายงานสรุปผลการถ่ายทอดเทคโนโลยีโครงการปลูกยางพาราในที่ว่างเปล่า (696 หมู่บ้าน) แยกเป็นงบไทยเข้มแข็งและงบเขตพัฒนาพิเศษ

#### 45. สรุปผลการถ่ายทอดเทคโนโลยีโครงการปลูกยางพาราในที่ว่างเปล่า (1,377 หมู่บ้าน)

<u>คำอธิบาย</u> รายงานสรุปผลการถ่ายทอดเทคโนโลยีโครงการปลูกยางพาราในที่ว่างเปล่า (1,377 หมู่บ้าน) แยกเป็นงบไทยเข้มแข็งและงบเขตพัฒนาพิเศษ

#### 46. สรุปผลการใช้จ่ายงบประมาณโครงการปลูกยางพาราในที่ว่างเปล่า (696 หมู่บ้าน)

<u>คำอธิบาย</u> รายงานสรุปผลการใช้จ่ายงบประมาณโครงการปลูกยางพาราในที่ว่างเปล่า (696 หมู่บ้าน) แยกเป็นงบไทยเข้มแข็งและงบเขตพัฒนาพิเศษ

#### 47. สรุปผลการใช้จ่ายงบประมาณโครงการปลูกยางพาราในที่ว่างเปล่า (1,377 หมู่บ้าน)

<u>คำอธิบาย</u> รายงานสรุปผลการใช้จ่ายงบประมาณโครงการปลูกยางพาราในที่ว่างเปล่า (1,377 หมู่บ้าน)

#### 50. ปริมาณการซื้อขายยาง

<u>คำอธิบาย</u> รายงานแสดงข้อมูลปริมาณการซื้อขายยางผ่านตลาด โดยแสดงจำนวนเงิน (บาท) และปริมาณการซื้อขาย (ตัน) ในแต่ละเดือน/ปีงบประมาณ

#### 51. ราคาเฉลี่ยของยางแต่ละชนิด

<u>คำอธิบาย</u> รายงานแสดงราคาเฉลี่ยของยางแต่ละชนิด จำแนกเป็นข้อมูลรายเดือน

#### 60. สรุปการรับซื้อยาง โครงการส่งเสริมการใช้ยางในหน่วยงานภาครัฐ

<u>คำอธิบาย</u> รายงานแสดงข้อมูลสรุปการรับซื้อยาง ส่งมอบยาง โครงการส่งเสริมการใช้ยางใน หน่วยงานภาครัฐ และโครงการซื้อขายผลิตภัณฑ์ยางระหว่างฝ่ายไทย การยางแห่งประเทศไทย กับคู่ค้าฝ่ายจีน บริษัท Sinochem Group

# คำอธิบายรายงาน MIS\_EIS

#### 01.รายงานผลการส่งเสริมการปลูกแทน

<u>คำอธิบาย</u> รายงานแสดงผลการส่งเสริมการปลูกแทนทั้งรับคำขอ สำรวจรังวัด อนุมัติ โค่น ปลูก แทน และสวนพ้น แสดงผลแบบภาพรวม พร้อมทั้งมีกราฟแสดงผล โดยสามารถเลือกเปรียบเทียบระหว่างช่วง ปีงบประมาณ

#### 02.รายงานผลการส่งเสริมการปลูกแทน (โครงการพิเศษ)

<u>คำอธิบาย</u> รายงานแสดงผลการส่งเสริมการปลูกแทนของสวนโครงการพิเศษ ได้แก่ โครงการ ปลูกยางพาราในที่ว่างเปล่า และโครงการปลูกยางพาราในที่แห่งใหม่ ระยะที่ 3 ดูผลการส่งเสริมการปลูกแทน ทั้งรับคำขอ สำรวจรังวัด อนุมัติ โค่น ปลูกแทน และสวนพ้น เปรียบเทียบข้อมูลปีงบประมาณปัจจุบันภาพรวม เทียบกับปีย้อนหลัง 5 ปี พร้อมทั้งมีกราฟแสดงผล

#### 03.รายงานเปรียบเทียบระหว่างช่วง

<u>คำอธิบาย</u> รายงานแสดงผลการส่งเสริมการปลูกแทนทั้งรับคำขอ สำรวจรังวัด อนุมัติ โค่น ปลูก โดยสามารถเลือกเปรียบเทียบผลการดำเนินงานระหว่างช่วงปีงบประมาณและงวดการทำงานที่สนใจ

#### 04.รายงานเปรียบเทียบแผนและผลการส่งเสริมการปลูกแทน

<u>คำอธิบาย</u> รายงานสรุปการเปรียบเทียบแผน-ผลการดำเนินงานในภาพรวมของแต่ละช่วง ปีงบประมาณ ทั้งการรับคำขอ การสำรวจรังวัด การอนุมัติ การโค่น การปลูก สวนพ้น และการจ่ายเงิน โดย สามารถเลือกเปรียบเทียบระหว่างช่วงปีงบประมาณ

#### 05.สถิติการให้ส่งเสริมการปลูกแทน

<u>คำอธิบาย</u> รายงานแสดงสถิติการให้การส่งเสริมการปลูกแทนตั้งแต่ปี 2504 ถึงปีปัจจุบัน โดยมี รายละเอียดของการอนุมัติ โค่น ปลูก สวนพ้น โดยแสดงผลในแบบภาพรวมแต่ละช่วงปีงบประมาณ

#### 06.รายงานผลการโค่น

<u>คำอธิบาย</u> รายงานสรุปสวนโค่น (ราย, ไร่) ประจำปีงบประมาณ จำแนกตามแบบปลูกแทน ได้แก่ ยาง ไม้ยืนต้น ปาล์มน้ำมัน เกษตรผสมผสาน

#### 07.รายงานสวนประสบภัย (ระงับ)

<u>คำอธิบาย</u> รายงานแสดงสวนประสบภัยตามหน่วยงานระดับ กยท.จ./กยท.ส. ทั้งจำนวนรายและ จำนวนไร่

#### 08.ประมาณการจ่ายเงินให้เจ้าของสวน

<u>คำอธิบาย</u> รายงานแสดงประมาณการจ่ายเงินให้เจ้าของสวนในภาพรวม (จำนวนเงิน จำนวนราย จำนวนไร่) ตามรุ่นปีอนุมัติ

#### 10.จำนวนพนักงานแยกสังกัดตามตำแหน่งเทียบเท่า

<u>คำอธิบาย</u> รายงานแสดงจำนวนพนักงานแยกสังกัดตามตำแหน่งเทียบเท่าระดับเขต/ฝ่าย/แผนก

#### 11.รายงานสรุปกรอบอัตรากำลังเทียบคนครอง

<u>คำอธิบาย</u> รายงานสรุปกรอบอัตรากำลังเทียบคนครอง จำแนกตามระดับเขต/ฝ่าย/แผนก

#### 12.จำนวนพนักงานผู้เข้ารับการอบรม

<u>คำอธิบาย</u> รายงานแสดงจำนวนพนักงานทุกระดับที่ได้เข้ารับการอบรม แยกตามหน่วยงาน

#### 13.ข้อมูลพนักงานและลูกจ้างสรุปตามเพศ

<u>คำอธิบาย</u> รายงานแสดงจำนวน/อายุเฉลี่ยของพนักงานและลูกจ้าง

#### 14.รายงานตำแหน่งว่าง

<u>คำอธิบาย</u> รายงานแสดงตำแหน่งว่าง ณ ปัจจุบันและย้อนหลัง

#### 15.จำนวนพนักงานและลูกจ้างตามวุฒิการศึกษา

<u>คำอธิบาย</u> รายงานแสดงจำนวนพนักงานและลูกจ้างตามวุฒิการศึกษา

#### 16.สรุปจำนวนคนและเงินเดือนตามตำแหน่งและสังกัด

<u>คำอธิบาย</u> รายงานแสดงจำนวนและเงินเดือนของพนักงานตามตำแหน่งและสังกัด

#### 17.สรุปจำนวนพนักงานและลูกจ้าง แยกตามสังกัด (ข้อมูลย้อนหลัง)

<u>คำอธิบาย</u> รายงานแสดงจำนวนพนักงานและลูกจ้าง ข้อมูลย้อนหลัง ณ สิ้นเดือน

#### 18.สรุปจำนวนพนักงานและลูกจ้าง แยกตามสังกัด (ข้อมูลปัจจุบัน)

<u>คำอธิบาย</u> รายงานแสดงจำนวนพนักงานและลูกจ้าง ข้อมูล ณ ปัจจุบันที่เรียกรายงาน

#### 20.รายงานการรับชำระเงินค่าธรรมเนียมการส่งออกยาง

<u>คำอธิบาย</u> รายงานแสดงผลการรับชำระเงินค่าธรรมเนียมการส่งออกยาง แยกตามชนิดยาง/ แยกตามประเทศ/แยกตามด่าน/แยกตามผู้ส่งออก

#### 21.รายงานการรับชำระเงินค่าธรรมเนียมการส่งออกยาง\_รายเดือน

<u>คำอธิบาย</u> รายงานแสดงผลการรับชำระเงินค่าธรรมเนียมการส่งออกยางรายเดือน แยกตาม ชนิดยาง/แยกตามประเทศ/แยกตามด่าน/แยกตามผู้ส่งออก

#### 30.ปริมาณการซื้อขายยาง

<u>คำอธิบาย</u> รายงานสรุปปริมาณการซื้อขายยางแบบภาพรวมทั้งปริมาณ (ตัน) และจำนวนเงิน (บาท)